### EMBEDDED SYSTEMS PROGRAMMING 2016-17 Application Tip: Managing Screen Orientation

### ORIENTATIONS

Antelline arrest the

### Portrait

Landscape

Reverse portrait

Reverse landscape

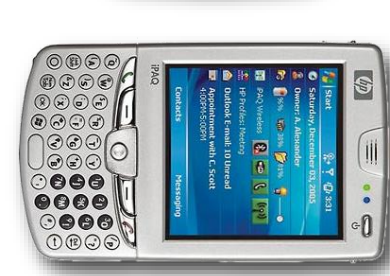

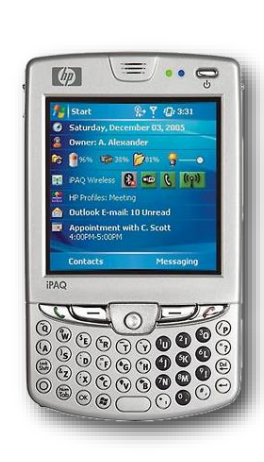

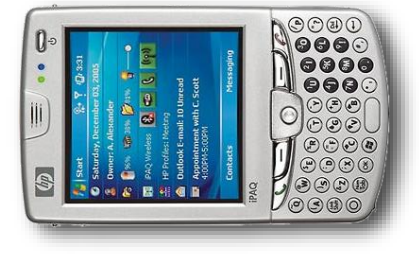

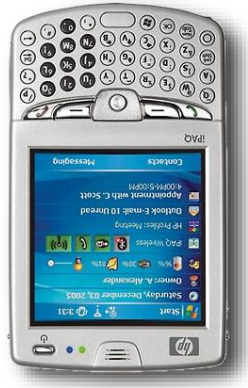

### ON REVERSE PORTRAIT

- Android: all four orientations are supported; the application screen is rotated by default
- iOS: all four orientations are supported; the application screen is rotated by default, with the exception of the "Reverse Portrait" orientation
- Windows Phone: only "Portrait", "Landscape left" and "Landscape right"; the application screen is rotated only if the SupportedOrientations property is set to PortraitOrLandscape

### THE PROBLEM

- How to create and manage different UIs for portrait and landscape mode
- Widgets that are common to both Uls must preserve their state when the orientation changes
- Uls are specified declaratively
- Solution: use the facilities provided by the platform's frameworks

# THE TIP (1/3)

**•** 6:00

OFF

0

 $\bigtriangledown$ 

A State of the second state of the

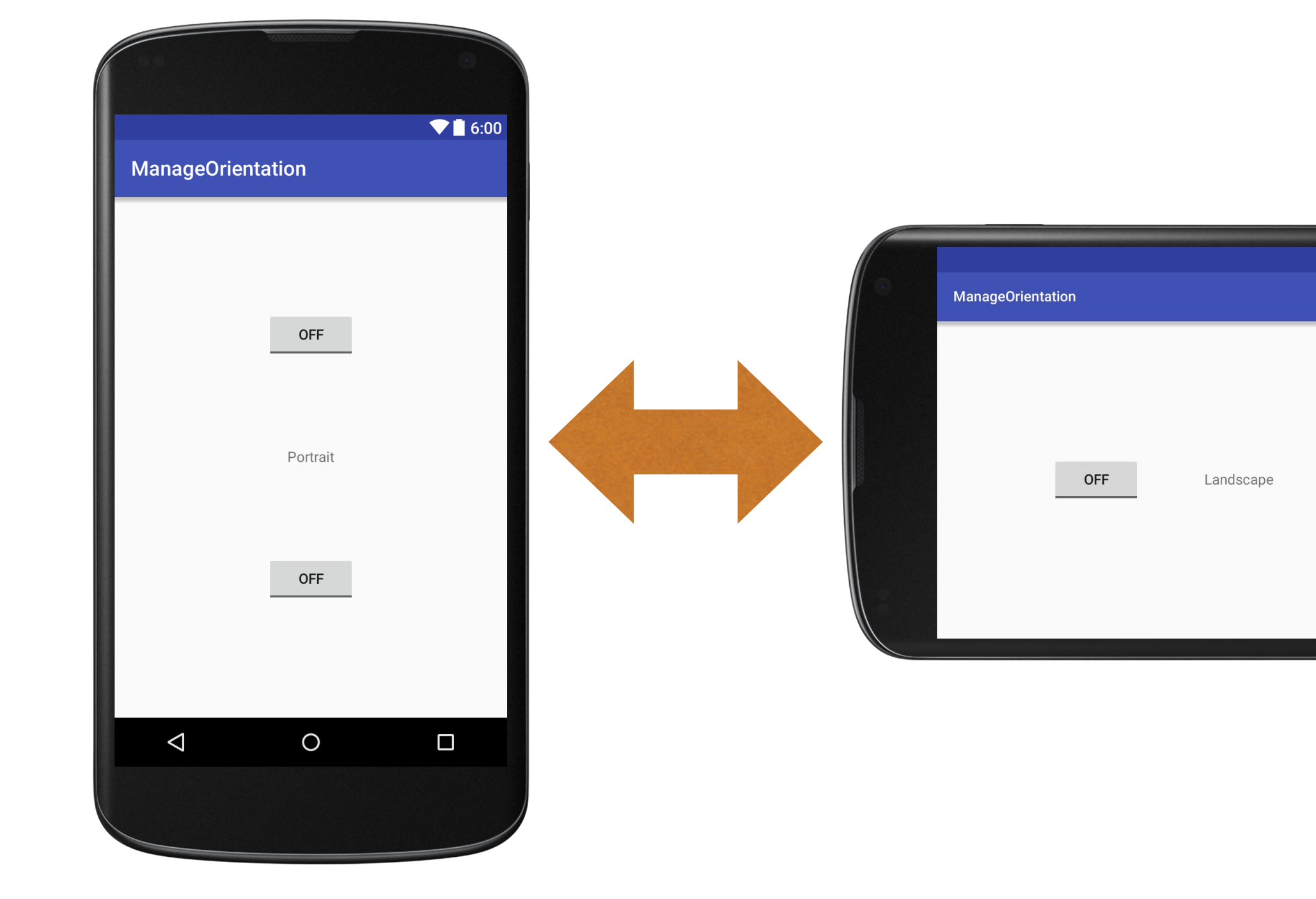

# THE TIP (2/3)

- In Android it is possible to declaratively define multiple versions of the same UI that match different orientations and screen sizes
- The different versions must be XML files with the same name but placed in different directories with appropriate qualifiers (they are just suffixes in the name of the directories)

### THE TIP (3/3)

Selfina antis Monorth

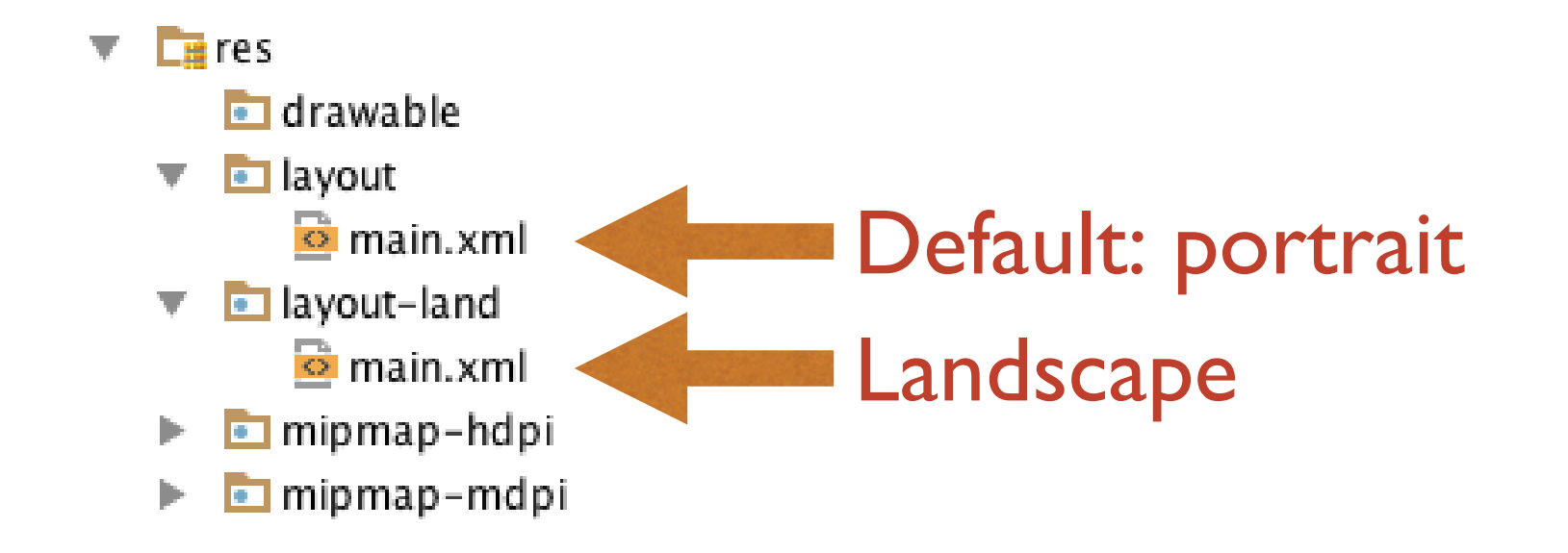

- For a full list of qualifiers, look up <u>http://developer.android.com/guide/topics/resources/providing-resources.html</u>
- Resources (including layouts) are used automatically by Android as the need arises

# CODE (1/5)

- Source files:
  - PersistenceActivity.java
- Other resources:
  - layout/main.xml (Ul layout, portrait),
  - ayout-land/main.xml (UI layout, landscape),
  - o values/strings.xml (UI strings)

### CODE (2/5)

#### o values/strings.xml

```
<resources>
    <string name="app_name">ManageOrientation</string>
    <string name="hello">Portrait</string>
    <string name="hello_land">Landscape</string>
</resources>
```

# CODE (3/7)

#### ayout/main.xml (1/2)

...

```
<?xml version="1.0" encoding="utf-8"?>
<LinearLayout xmlns:android="http://schemas.android.com/apk/res/android"
    xmlns:tools="http://schemas.android.com/tools"
    android:orientation="vertical"
    android:layout_width="match_parent"
    android:paddingBottom="@dimen/activity_vertical_margin"
    android:paddingLeft="@dimen/activity_horizontal_margin"
    android:paddingTop="@dimen/activity_horizontal_margin"
    android:gravity="center"
    android:gravity="center"
    android:weightSum="3.0"
    tools:context="it.unipd.dei.esp1516.manageorientation.MainActivity">
```

### CODE (4/7)

#### ayout/main.xml (2/2)

<ToggleButton android:text="ToggleButton" android:id="@+id/toggleButton1" android:layout\_width="wrap\_content" android:layout\_height="wrap\_content"> </ToggleButton>

<TextView android:text="@string/hello" android:id="@+id/textView1" android:layout\_width="wrap\_content" android:layout\_height="0dp" android:layout\_weight="1.5" android:gravity="center"> </TextView>

<ToggleButton android:text="ToggleButton" android:id="@+id/toggleButton2" android:layout\_width="wrap\_content" android:layout\_height="wrap\_content"> </ToggleButton>

</LinearLayout>

# CODE (5/7)

#### o layout-land/main.xml (1/2)

...

```
<?xml version="1.0" encoding="utf-8"?>
<LinearLayout xmlns:android="http://schemas.android.com/apk/res/android"
    xmlns:tools="http://schemas.android.com/tools"
    android:orientation="horizontal"
    android:layout_width="match_parent"
    android:layout_height="match_parent"
    android:paddingBottom="@dimen/activity_vertical_margin"
    android:paddingLeft="@dimen/activity_horizontal_margin"
    android:paddingTop="@dimen/activity_vertical_margin"
    android:gravity="center"
    android:gravity="center"
    android:weightSum="3.0"
    tools:context="it.unipd.dei.esp1516.manageorientation.MainActivity">
```

### CODE (6/7)

#### o layout-land/main.xml (2/2)

<ToggleButton android:text="ToggleButton" android:id="@+id/toggleButton1" android:layout\_width="wrap\_content" android:layout\_height="wrap\_content"> </ToggleButton>

<TextView android:text="@string/hello\_land" android:id="@+id/textView1" android:layout\_width="0dp" android:layout\_height="wrap\_content" android:layout\_weight="1.5" android:gravity="center"> </TextView>

<ToggleButton android:text="ToggleButton" android:id="@+id/toggleButton2" android:layout\_width="wrap\_content" android:layout\_height="wrap\_content"> </ToggleButton>

</LinearLayout>

# CODE (7/7)

#### MainActivity.java

package it.unipd.dei.esp1516.manageorientation;

```
import android.support.v7.app.AppCompatActivity;
import android.os.Bundle;
```

public class MainActivity extends AppCompatActivity

```
/** Called when the activity is first created. */
@Override
protected void onCreate(Bundle savedInstanceState)
{
    // The ToggleButton's auto-save and auto-restore their instance
    // state using the savedInstanceState Bundle.
    // Since corresponding ToggleButton's have the same name in both
    // layouts, their state is correctly auto-managed: there is no need
    // to write any custom code
    super.onCreate(savedInstanceState);
    setContentView(R.layout.main);
}
```

LAST MODIFIED: MARCH 26, 2017

#### COPYRIGHT HOLDER: CARLO FANTOZZI (FANTOZZI@DEI.UNIPD.IT) LICENSE: CREATIVE COMMONS ATTRIBUTION SHARE-ALIKE 3.0

1.5.5.5